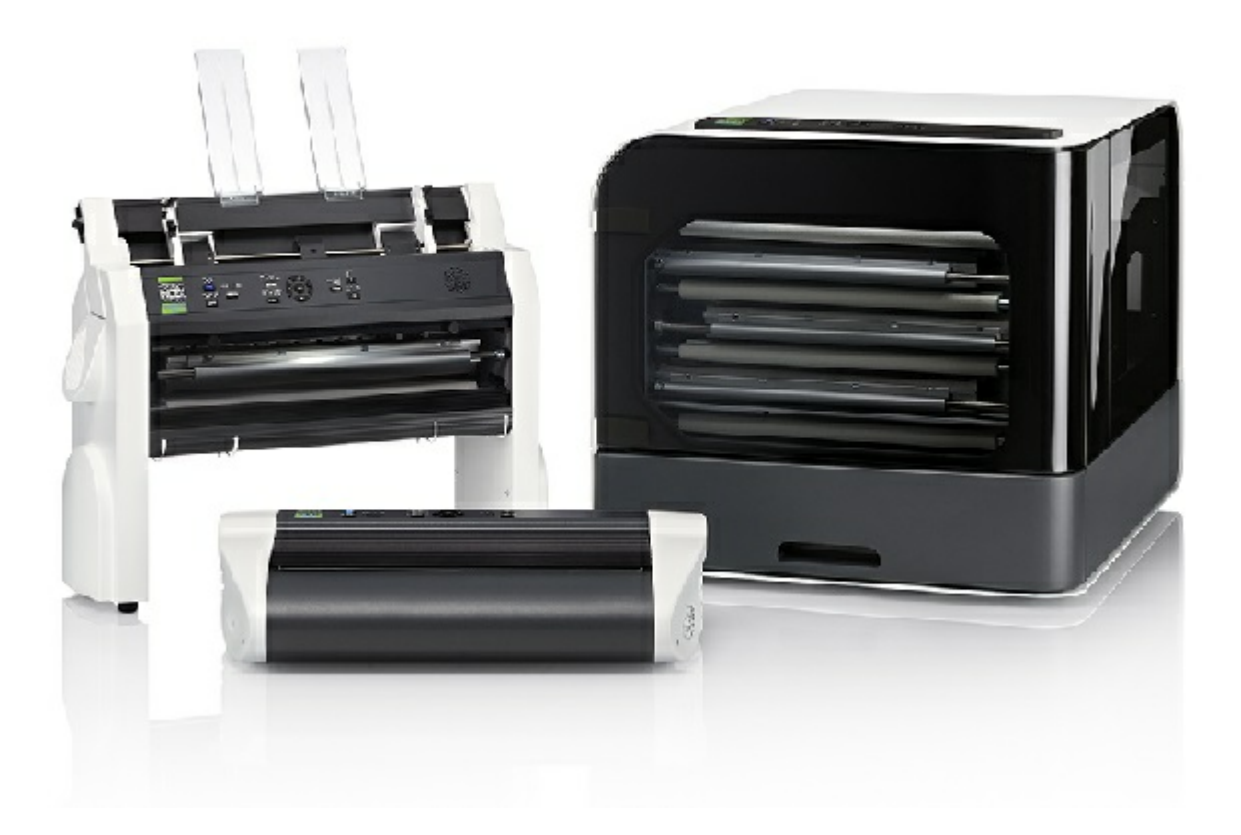

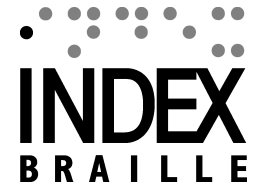

## Contenido

| 1. Información de seguridad                            |          |
|--------------------------------------------------------|----------|
| 1.1 Certificaciones                                    |          |
| 2. Panorámica sobre la impresora Index                 |          |
| V5                                                     |          |
| 2.1 Texto retro iluminado en todos los modelos         |          |
| 2.2 Basic-D                                            |          |
| 2.2.1 Clave de luces LED de la impresora Basic-D       |          |
| 2.3 Everest-D                                          |          |
| 2.3.1 Clave de luces LED de la impresora Everest-D     |          |
| 2.4 BrailleBox                                         |          |
| 2.4.1 Clave de luces LED de la impresora BrailleBox    |          |
| 2.4.2 Conexiones eléctricas de la impresora BrailleBox |          |
| 2.5 FanFold-D                                          |          |
| 2.5.1 Clave de luces LED de la impresora FanFold       |          |
| 2.5.2 Conexiones eléctricas de la impresora FanFold    | ······ · |
| 2.5.3 Montaje de ruedas en la impresora FanFold        | ······   |
| 3. Instalación                                         | 1        |
| 3.1 Comenzando                                         | 1        |
| 3.1.1 Desempaquetando la impresora                     | 1        |
| 3.1.2 Eco hablado                                      | ····· ·  |
| 3.1.3 Actualización de firmware                        | 1        |
| 3.2 Driver para impresora braille Index                | 1        |
| 3.2.1 Instalación para el puerto USB                   | ······ · |
| 3.2.2 Conexión a una Red                               | ······ ′ |
| 3.2.2.1 Ajuste de la IP par red cableada               | 1        |
| 3.2.2.2 Asistente para el ajuste de IP fija            | 1        |
| 3.2.2.3 Ajuste de red Wi-Fi                            | 1        |
| 3.3 Imprimiendo un fichero en braille.                 |          |
| 3 3 1 Index-direct-Braille (idB)                       |          |
| 3.3.1.1 Imprimiendo con la aplicación Web (Web         |          |
|                                                        | 1        |
| 3.3.1.2 Imprimiendo desde memorias USB                 | 1        |
| 3.3.1.3 Imprimir con idB en Windows                    | 2        |
| 3.3.1.4 Imprimir con idB en Mac                        | 2        |
| 3.3.1.5 Imprimiendo con idB en Linux                   | 2        |
|                                                        | ر        |
|                                                        | 2        |
| 4.1 Resumen del menú                                   |          |
| 4.1.1 Menu V5                                          |          |
| 4.1.2 Funciones de las teclas                          |          |

## Contenido 1-2

| 4 1 3 Personalización de formatos múltiples      |    |
|--------------------------------------------------|----|
| 4.1.4 Opciones de MENÚ V5                        |    |
| 4.2 Asistentes                                   | 27 |
| 4.2.1 Asistente estándar                         |    |
| 4.2.2 Asistente avanzado                         | 29 |
| 4.2.3 Asistente de papel definido por el usuario | 30 |

.,

## 1 Información de seguridad

- Sitúe la impresora en una superficie estable y segura.
- Mantenga libres las entradas y salidas de ventilación de la impresora.
- Conecte la impresora a una toma de corriente con toma de tierra.
- Se recomienda el uso de campanas acústicas para reducir el nivel de ruido.
- BrailleBox es un producto clase A. En el caso improbable de que cause interferencias, incremente la distancia entre BrailleBox y el dispositivo.

## 1.1 Certificaciones

#### Cumplimiento de las FCC

Este dispositivo contiene FCC ID: PVH0953

Este equipo ha sido probado y cumple con los límites para un dispositivo digital de Clase B, de acuerdo con la Parte 15 de las Reglas de la FCC. Estos límites están diseñados para proporcionar una protección razonable contra interferencias dañinas en una instalación residencial. Este equipo genera, utiliza y puede irradiar energía de radiofrecuencia y, so no se instala y utiliza de acuerdo con las instrucciones, puede causar interferencias perjudiciales a las comunicaciones de radio. Sin embargo, no hay garantía de que no se produzca interferencia en una instalación particular. Si este equipo causa interferencias dañinas a la recepción de radio o televisión, lo que puede determinarse apagando y encendiendo el equipo, se recomienda al usuario intentar corregir la interferencia mediante una o más de las siguientes medidas:

- Reorientar o reubicar la antena receptora
- Aumentar la separación entre el equipo y el receptor
- Conecte el equipo a una toma de corriente en un circuito distinto al que está conectado el receptor.

Consulte al distribuidor o a un técnico de radio / TV experimentado para obtener ayuda.

#### Cumplimiento IC

Este dispositivo contiene IC: 5325-0953

Este dispositivo cumple con los estándares de licencia RSS de Industría de Canadá. El funcionamiento está sujeto a las dos condiciones siguientes:

Este dispositivo no puede causar interferencias, y este dispositivo debe aceptar cualquier interferencia, incluidas las que puedan causar un funcionamiento no deseado del dispositivo. Bajo las regulaciones de

Industría de Canadá. Este radio transmisor solo puede funcionar utilizando una antena de un tipo y una ganancia máxima (o menor) aprobada para los transmisores por las regulaciones de Industría de Canadá. Para reducir las posibles interferencias de radio a otros usuarios, el tipo de antena y su ganancia debe ser elegida de tal manera que la potencia isotrópicamente radiada equivalente (e.i.r.p.) no sea más que la necesaria para una comunicación efectiva. El dispositivo para el funcionamiento en la banda 5150-5250 MHz. solo es para uso en interiores con el fin de reducir el potencial de interferencia perjudicial a los sistemas de satélite móviles co-canal; la ganancia máxima de antena permitida para dispositivos en las bandas 5250-5350 MHz. Y 5470-5725 MHz. debe cumplir con la e.i.r.p. límite; y la ganancia máxima de antena permitida para dispositivos en la banda 5725-5825 MHz. debe cumplir con los límites e.i.r.p.

#### Calificaciones de Bluetooth

Este dispositivo contiene el módulo Bluetooth calificado como "Sistema controlador"- QD ID 58171

## 2 Panorámica sobre la impresora Index V5

Retroalimentación hablada se refiere al eco de voz generado por el sintetizador de voz instalado en la impresora.

## 2.1 Texto retro iluminado en todos los modelos

**Bluetooth, Wi-Fi, Network:** Parpadean cuando están disponibles y permanecen fijas cuando están conectadas.

**idB**: Parpadea durante la transcripción, y permanece fija durante la impresión con idB.

**UPDATE**: Requiere conexión de red. Se activa cuando la impresora está conectada a la red. Permanece encendida cuando existe una actualización disponible y parpadea durante la actualización de firmware.

PAPER JAM: Permanece encendida cuando hay un atasco de papel.

**ERROR**: Permanece encendida cuando hay un error. Pulse HELP (ayuda) para mayor información.

## 2.2 Basic-D

3

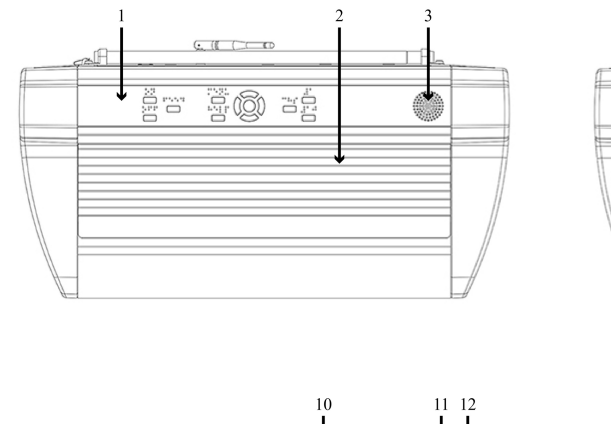

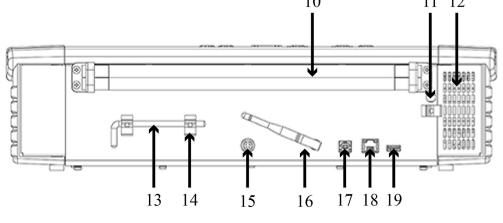

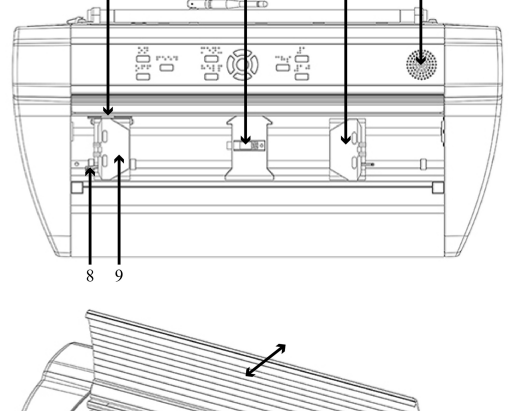

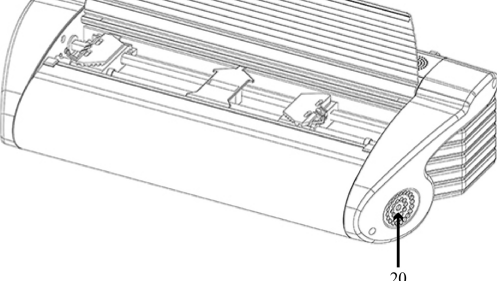

- 1. Panel de control
- 2. Tapa
- 3. Altavoz
- 4. Sensor óptico de movimiento del papel
- 5. Sensor óptico del borde de papel
- 6. Tractor derecho
- 7. Altavoz
- 8. Palanca de liberación del tractor
- 9. Tractor izquierdo

- 10. Rodillos de papel
- 11. Orificio para el cerrojo de transporte
- 12. Entrada de ventilación
- 13. Cerrojo de transporte
- 14. Soporte para el cerrojo de transporte
- 15. Entrada de tensión 48V DC
- 16. Antena Wi-Fi y Bluetooth
- 17. Conexión puerto USB 2.0
- 18. Conexión puerto de red (100 MB)
- 19. Conexión puerto USB anfitrión
- 20. Salida de ventilación

## 2.2.1 Clave de luces LED de la impresora Basic-D

| * 奈 ⊷      | idB    |              | 0000    |
|------------|--------|--------------|---------|
| PAPER EDGE | HEAD   |              | 0000000 |
| PAPER MOVE | FAN    | PAPER JAM    | 0000000 |
| ERROR      | UPDATE | OUT OF PAPER |         |

PAPER MOVE: Parpadea cuando el papel está en movimiento.

PAPER EDGE: Se ilumina cuando el borde del papel está frente al sensor.

HEAD: Se ilumina cuando el cabezal de impresión está en su posición inicial.

FAN: Se ilumina cuando se active el ventilador.

**OUT OF PAPER**: Se ilumina cuando no hay papel en el tractor de papel.

## 2.3 Everest-D

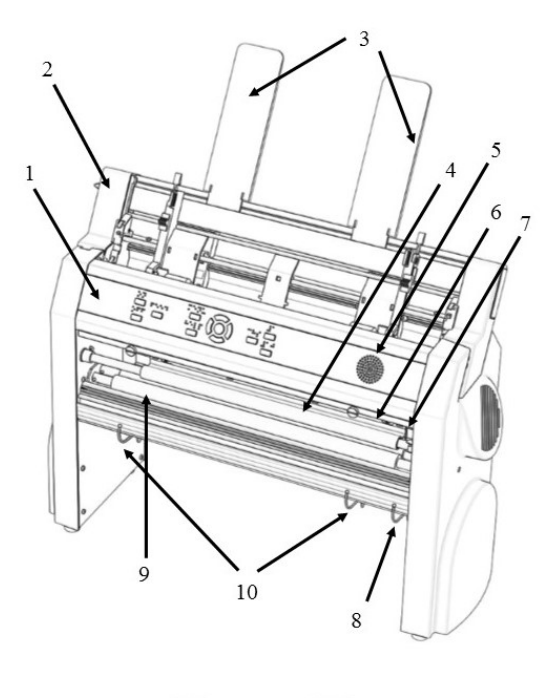

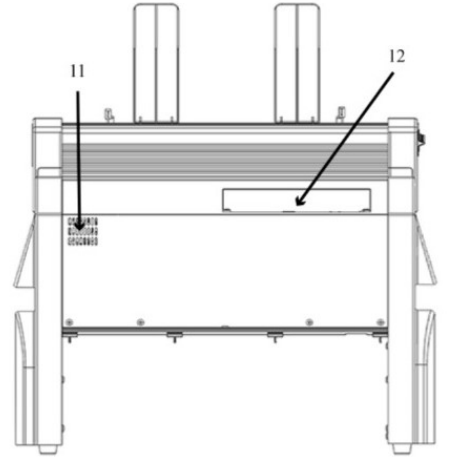

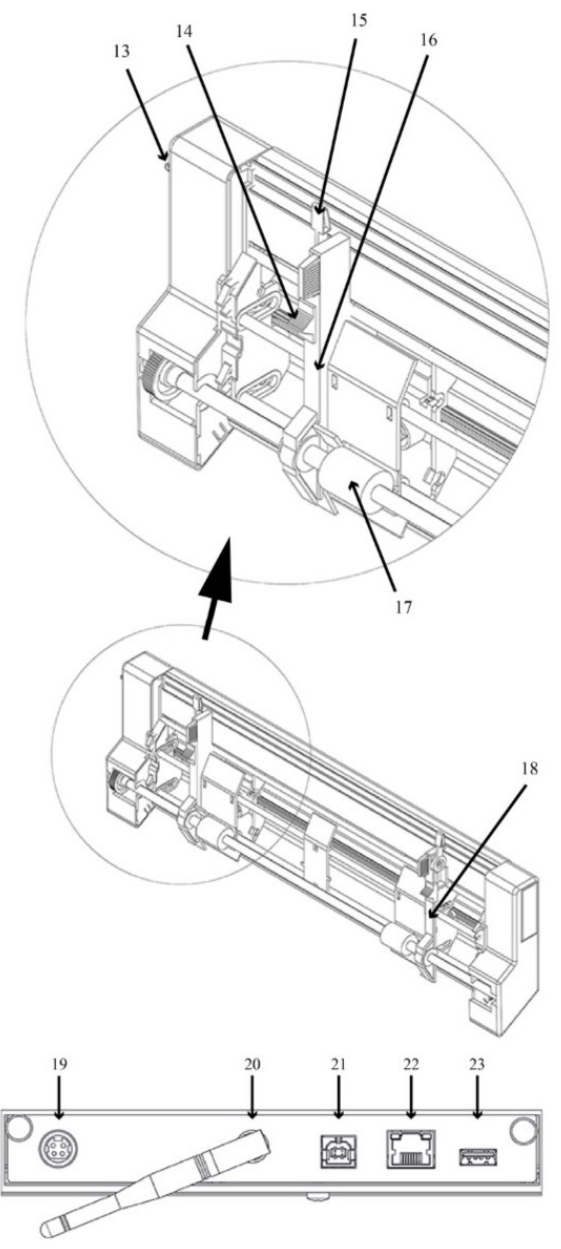

#### Panorámica sobre la impresora Index V5

- 1. Panel de control
- 2. Alimentador de hojas
- 3. Guías de papel
- 4. Cabezal de impresión
- 5. Altavoz
- 6. Sensor de borde de papel

7. Sensor óptico de posición de referencia de la cabeza de impresión

8. Guías externas para el ajuste del ángulo del perfil de salida del papel

9. Rodillos de movimiento de papel

10. Guías interiores para la estabilización de la salida del papel

- 11. Salida de ventilación
- 12. Conectores eléctricos

13. Palanca-Conmutadora apertura/cierre del alimentador de hojas

14. Selectores Card (grueso)/sheet (fino) (derecho/izquierdo)

15. Cerrojos de fijación para las guías marginadoras (derecha/izquierdo)

- 16. Guía marginadora izquierda
- 17. Rodillos de alimentación
- 18. Guía marginadora derecha
- 19. Entrada de tensión 48V DC
- 20. Antena Wi-Fi y Bluetooth
- 21. Conexión puerto USB 2.0
- 22. Conexión puerto Red (100 MB)
- 23. Conexión puerto USB anfitrión

#### 2.3.1 Clave de luces LED de la impresora Everest-D

| * 후 🛃    | idB    |              | 0000   |
|----------|--------|--------------|--------|
| PAPER IN | HEAD   |              | 000000 |
| FEED     | FAN    | PAPER JAM    |        |
| ERROR    | UPDATE | OUT OF PAPER | 0000   |

**PAPER IN**: Se ilumina cuando el papel está frente al sensor de borde de papel.

FEED: Se ilumina cuando el motor de avance de papel se activa.

HEAD: Se ilumina cuando el cabezal de impresión está en la posición inicial.

FAN: Se ilumina cuando el ventilador está en funcionamiento.

OUT OF PAPER: Se activa cuando el alimentador de papel está vacío.

## 2.4 BrailleBox

7

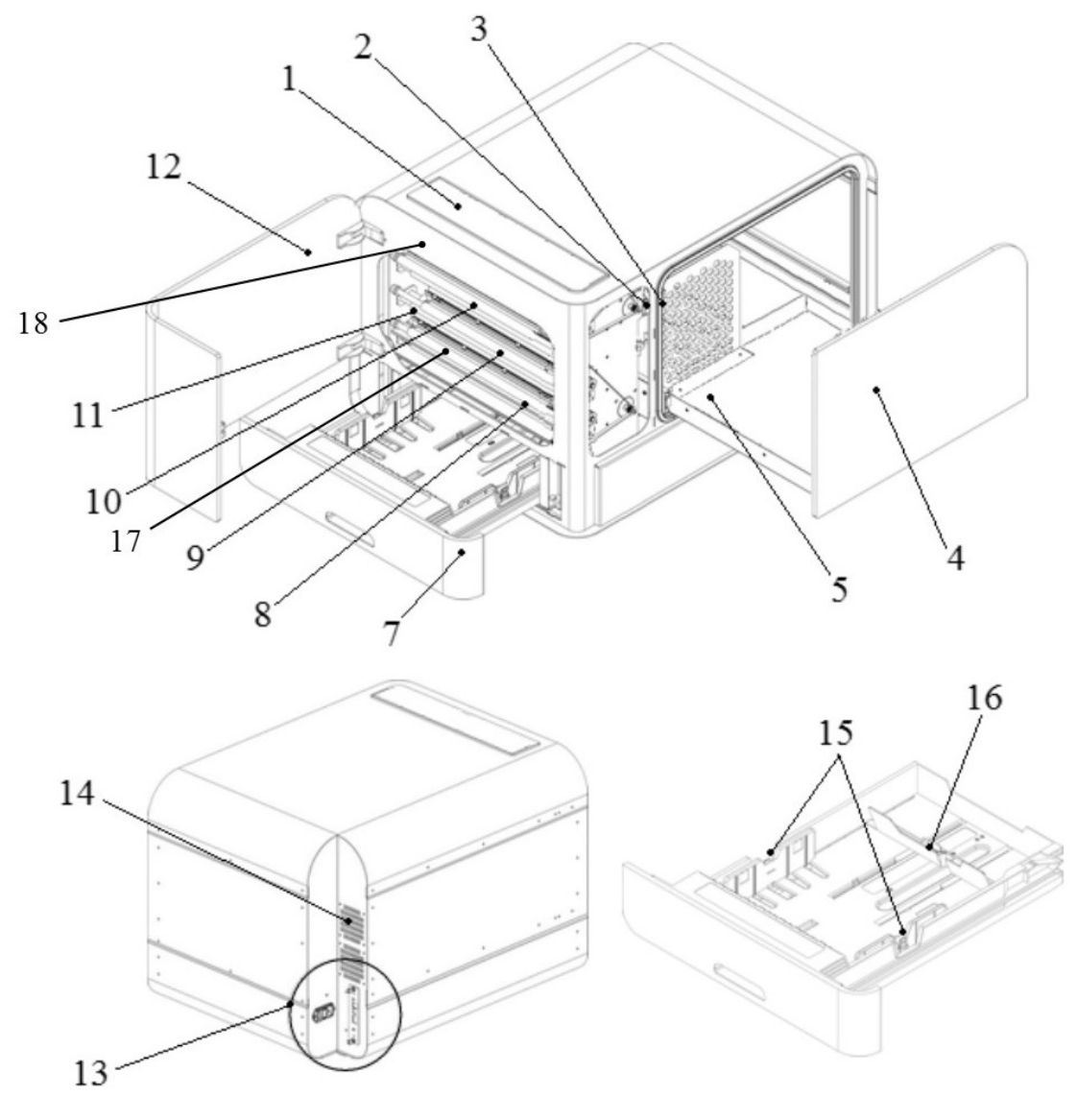

- 1. Panel de control
- 2. Sensor óptico de la puerta de servicio
- 3. Sensor óptico para la bandeja braille
- 4. Bandeja braille
- 5. Guía de pila de papel braille
- 7. Bandeja de papel
- 8. Cabezal de impresión inferior

- 9. Cabezal de impresión intermedia
- 10. Cabezal de impresión superior
- 11. Rodillos de papel
- 12. Puerta de servicio
- 13. Conectores eléctricos
- 14. Ventilación
- 15. Guías de papel

16. Palanca posterior de margen de papel posterior

- 17. Sensor de entrada de papel
- 18. Sensor de salida de papel

#### 2.4.1 Clave de luces LED de la impresora BrailleBox

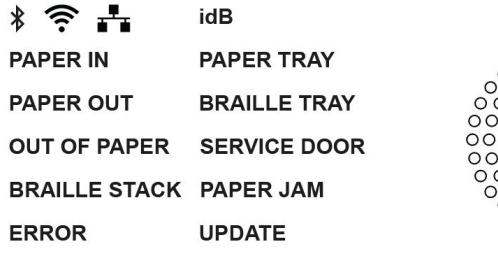

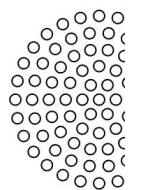

**PAPER IN**: Se ilumina cuando el papel ha comenzado a desplazarse y alcanza el sensor de entrada de papel.

PAPER OUT: Se ilumina cuando el papel alcanza el sensor de salida del papel.

OUT OF PAPER: Se ilumina cuando la bandeja de papel está vacía.

BRAILLE STACK: Se ilumina cuando la pila de papel braille está demasiado alta.

**PAPER TRAY**: Se ilumina cuando la bandeja de papel está abierta.

**BRAILLE TRAY**: Se ilumina cuando la bandeja de papel braille impreso está abierta.

SERVICE DOOR: Se ilumina cuando la puerta frontal de servicio está abierta.

#### 2.4.2 Conexiones eléctricas de la impresora BrailleBox

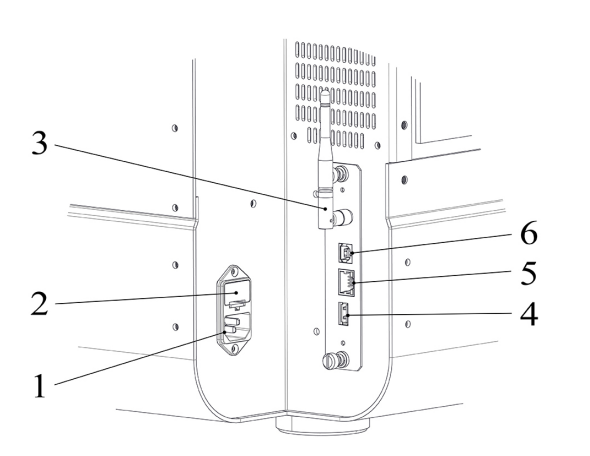

1. Entrada tensión 100-240V, 50-60 Hz, enchufe con toma de tierra

- 2. Fusible 6,3 A/250V fusión lenta
- 3. Antena Wi-Fi y Bluetooth
- 4. Conexión puerto USB anfitrión
- 5. Conexión puerto Red (100 MB)
- 6. Conexión puerto dispositivo USB 2.0

8

## 2.5 FanFold-D

9

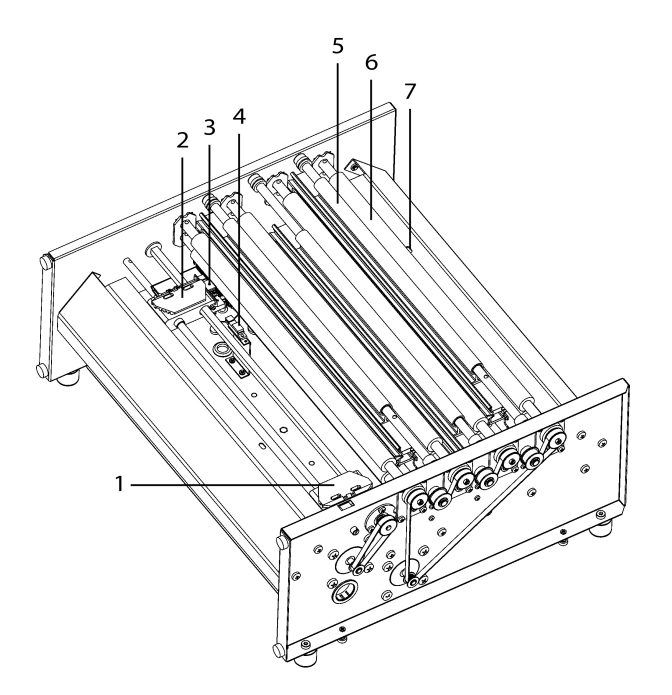

- 1. Tractor de papel derecho
- 2. Tractor de papel izquierdo
- 3. Sensor óptico de movimiento del papel
- 4. Sensor óptico del borde de papel
- 5. Tres cabezales de impresión (principio, media, final)
- 6. Rodillos blandos de movimiento de papel (4 pares)
- 7. Sensor óptico de salida de papel

#### 2.5.1 Clave de luces LED de la impresora FanFold

| * 후 📩         | idB        |       |
|---------------|------------|-------|
| FAN           | PAPER EDGE | 0000  |
| LID OPEN      | PAPER MOVE | 00000 |
| OUT OF PAPER  | PAPER OUT  | 00000 |
| EMPTY BRAILLE | PAPER JAM  | 00000 |
| ERROR         | UPDATE     | 00    |

PAPER EDGE: Se ilumina cuando el papel ha comenzado a desplazarse y alcanza

el sensor de entrada de papel.

**PAPER MOVE**: Parpadea cuando el papel está en movimiento.

PAPER OUT: Se ilumina cuando el papel alcanza el sensor de salida de papel.

FAN: Se ilumina cuando se activa el ventilador.

LID OPEN: Se ilumina cuando la tapa de cristal superior está abierta.

**EMPTY BRAILLE**: Se ilumina cuando hay que vaciar la pila de papel braille impreso.

## 2.5.2 Conexiones eléctricas de la impresora FanFold

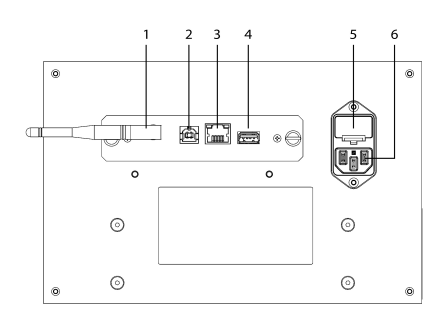

- 1. Antena Wi-Fi y Bluetooth
- 2. Conexión puerto USB 2.0
- 3. Conexión puerto Red (100 MB)
- 4. Conexión puerto USB anfitrión
- 5. Fusible 6,3 A/250V fusión lenta

6. Entrada tensión 100-240V, 50-60 Hz, enchufe con toma de tierra

## 2.5.3 Montaje de ruedas en la impresora FanFold

Levante el pallet a mano e inserte dos piezas de madera (50mm / 2 pulgadas de alto) bajo el pallet.

- 1. Rote la impresora FanFold sobre el pallet para que una esquina sobresalga del pallet. Monte la primera rueda con los tornillos y la llave incluida en el interior de la impresora.
- 2. Rote la impresora FanFold para que la esquina del lado corto de la impresora quede fuera del pallet y monte la segunda rueda.
- 3. Rote la impresora FanFold para la esquina del otro lado corto quede fuera del pallet. Monte la tercera rueda.
- 4. Levante la impresora FanFold y apóyela en el suelo. Balancéela apoyándose en lado corto con ruedas.
- 5. Monte la cuarta rueda.

## 3 Instalación

## 3.1 Comenzando

#### 3.1.1 Desempaquetando la impresora

Desempaquete la impresora cuidadosamente y compruebe todos los elementos. **Guarde el material de embalaje y los cerrojos de transporte.** Los dos (2) años de garantía sobre las piezas serán válidos solo, si la impresora se transporta con el embalaje original, y los cerrojos de transporte están adecuadamente posicionados.

#### Se incluyen los siguientes elementos en el paquete:

- o Impresora
- o Manual de usuario
- o Memoria USB-Index
- o Cable de alimentación de red
- $\circ$  Cable USB
- o Transformador-alimentador externo para las impresoras Basic-D y Everest-D.
- o Cerrojos de transporte

#### Basic-D, Everest-D y BrailleBox

- o Encienda la impresora sin conectar el cable USB.
- El "asistente para desactivar el cerrojo de transporte" comenzará automáticamente.
- Siga los pasos del asistente. Cuando se complete, la impresora se reinicializará y estará lista para su utilización.

#### Vista gráfica de BrailleBox

- 1. Sello de goma
- 2. Caja de accesorios
- 3. Cristal bandeja braille
- 4. Cerrojos de transporte del cabezal de impresión

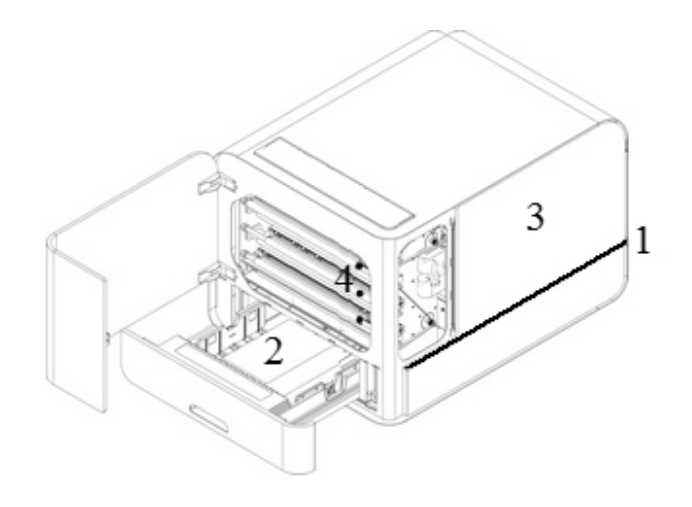

#### BrailleBox

- 1. Abrir la bandeja de papel. Extraiga la caja de accesorios de la bandeja. Encienda la impresora.
- 2. El "asistente" comenzará automáticamente.
- 3. Siga los pasos del asistente.

#### 3.1.2 Eco hablado

La síntesis de voz utiliza el idioma inglés por defecto y debe ser modificado a otras lenguas en el panel de control. Las impresores Index utilizan la síntesis de voz de Acapela.

Además de Inglés, están disponibles los siguientes idiomas en la versión de abril de 2017:

Árabe, Holandés, Inglés (India), Inglés (USA), Finlandés, Francés, Alemán, Italiano, Coreano, Mandarín, Noruego, Portugués (Brasil), Portugués (Portugal), Ruso, Español (Colombia), Español (Méjico), Sueco y Turco.

#### 3.1.3 Actualización de firmware

Las impresoras Index se pueden actualizar a la última versión de "firmware" libre de cargo. Es altamente recomendable la actualización del "firmware" cuando se instala una nueva impresora Index V5. El proceso de actualización incluye la resolución de problemas, nuevas funcionalidades o incrementan su funcionalidad. Por favor, encuentre información detallada en <u>www.indexbraille.com</u>

#### Actualización vía conexión Internet

Cuando las impresoras V5 se conectan a un puerto de red con conexión a Internet, comprobarán automáticamente si hay actualizaciones. Cuando el letrero luminoso UPDATE esté encendido, habrá una nueva actualización disponible.

Comience la actualización seleccionando:

MENÚ / Servicio de Usuario / Actualización firmware / Actualización de firmware por Internet / OK para comenzar.

#### Actualización vía memoria USB

 Descargue la última versión de firmware en <u>Index Braille Support / Download V5</u> <u>firmware</u>. Nombre de fichero es por ejemplo: **Embosser-update-2016-12-**

#### 15.zip.

- o Guarde el paquete de "firmware" V5 en una memoria USB.
- o Inserte la memoria USB en la impresora V5.
- Comienza el proceso de actualización: MENÚ / Servicio de usuario / Actualización de firmware / Actualización de firmware desde memoria USB / OK para comenzar.

El texto luminoso UPDATE permanecerá encendido durante el proceso. La síntesis de voz se activará. **NO APAGUE la impresora durante la actualización**. El proceso de actualización puede tardar entre 5 – 15 minutos y termina cuando la impresora se reinicia automáticamente.

## 3.2 Driver para impresora braille Index

Los programas y drivers para las impresoras braille Index se pueden instalar desde una memoria USB, que se incluye en el paquete de envío o se pueden descargar desde www.indexbraille.com.

#### 3.2.1 Instalación para el puerto USB

Todas las impresoras requieren el driver de impresora braille de Index para funcionar de forma adecuada en un puerto USB. **Instale el driver de impresora braille de Index en su computador antes de conectar la impresora al puerto USB del dispositivo.** 

Para encontrar la version actual del driver Index braille para su impresora, accede al panel de control de su computador seleccionando:

- o Panel de control / Desinstalar un programa / Index Braille Driver.
- El número de versión actual se muestra en la columna derecha, listada bajo "versiones".

#### Windows

Para instalar el driver de impresora Index 8.x o superior, disponible para Windows XP, Vista, Win 7, Win 8, Win 10, siga estos pasos:

- 1. Cierre todas las aplicaciones en su PC.
- 2. Descargue Index Printer Driver 8.x o superior.
- 3. Haga "clic" sobre el fichero de instalación del driver y seleccione "Ejecutar como administrador" y siga al asistente de instalación.

- 4. Conecte el cable suministrado USB.
- 5. Encienda la impresora.
- 6. Para Windows Vista y versiones posteriores, el sistema Plug & Play detectará el nuevo dispositivo y completará la instalación para USB.

## Mac OS X

Para instalar el driver de impresora Index para Mac OS X 10.8, siga estos pasos:

- 1. Realice doble "clic" sobre el nombre de fichero del driver.
- 2. Siga la guía de instalación para las aplicaciones de Mac OS X.
- 3. Desplácese a Preferencias del Sistema y seleccione IMPRIMIR y FAX.
- 4. Conecte la impresora al computador vía puerto USB.
- 5. Encienda la impresora y espere al mensaje de comienzo.
- 6. Pulse el botón "+" en el cuadro de diálogo.
- 7. Haga "clic" sobre el nombre de la impresora.
- 8. Escoja Seleccionar Programa de Impresora en el cuadro de lista de Impresión.
- 9. Seleccione su modelo de impresora en el cuadro de diálogo.
- 10. Pulse OK.
- 11. Pulse Añadir.
- 12. Salga de Preferencias del Sistema para completar la instalación de la impresora.
- 13. Conecte el cable USB al puerto del dispositivo USB.

Enlace para instalar el driver de impresora Index para Mac OS X

## Linux (Debian / Ubuntu)

Para instalar el driver de impresora Index para Linux 1.1.0. siga los siguientes pasos:

1. Descargue el driver de impresora Index para Linux:

## Enlace para instalar el driver de impresora Index para Linux (Debian/ Ubuntu)

- 2. Instale el driver siguiendo los procesos estándares de instalación en su versión de Linux.
- 3. Conecte el cable USB suministrado al puerto USB del dispositivo.

4. Siga el proceso general de instalación para su distribución Linux.

#### 3.2.2 Conexión a una Red

15

Los iconos (azules) de WIFI y RED CABLEADA, se iluminan cuando se conecta la impresora a una red mediante cable o Wi-Fi. Durante la búsqueda de red, el icono de red parpadea.

Obtenga dirección de red IP pulsando:

HELP + 10 Se leerá la dirección IP.
HELP + 1 Se imprimirá en letras gráficas y braille.

Una vez que se conecte mediante Wi-Fi o cable, la impresora recordará el nombre de la red (SSID) y la contraseña.

#### Conectando a una red Wi-Fi

- Cuando una red conocida está disponible, el icono de Wi-Fi parpadeará durante la búsqueda de red.
  El sintetizador leerá: "red Wi-Fi conectada, IP número xxx, SSID nombre".
- Cuando no haya una red conocida disponible, el icono de señal WIFI permanecerá apagado.
  El sintetizador nos leerá: "No hay red conocida disponible".

## 3.2.2.1 Ajuste de la IP par red cableada

En la versión de firmware de enero de 2017 y posteriores, **la red Wi-Fi está** activada por defecto.

#### Primer paso para conectarse a una red cableada

Enchufe el cable de red a una Red de Área Local (LAN) con soporte DHCP.

- o El icono de red parpadea cuando se está estableciendo la conexión de red.
- o El icono de red se ilumina cuando la red está conectada a Internet.
- **HELP + 10** El sintetizador leerá "Red cableada ###.###.#.##" ej.: dirección IP: 192.168.4.14.

**HELP + 1** Se imprimirá en letras gráficas y braille.

## 3.2.2.2 Asistente para el ajuste de IP fija

Conecte la impresora a la conexión de red mediante su cable de red.

El sintetizador leerá: "Red cableada conectada, dirección IP".

El puerto de red cableada suporta Protocolo de Configuración para Servidor Dinámico (DHCP) y la dirección IP fija.

Ajuste la dirección IP fija pulsando:

MENÚ / Comunicaciones / Asistente para red cableada / OK.

Información detallada en el enlace a CONOCIMIENTO DE BASE.

## 3.2.2.3 Ajuste de red Wi-Fi

Hay diferentes formas alternativas para ajustar la dirección IP de una conexión de red Wi-Fi:

- o Ajuste IP con la Aplicación Web (recomendado)
- o Ajuste IP mediante ajuste de fichero
- o Ajuste con WPS (Ajuste Protegido Wi-Fi WPS con el botón de router)
- o Ajuste de red Wi-Fi desde el panel de control

### 3.2.2.4 Reserva de dirección IP con DHCP

La mejor forma de reservar una dirección IP permanente para una impresora Index especifica es vía reserve de la dirección IP en el router de su LAN. Es un asunto típico para el administrador de la Red.

Para información detallada, busque en Google "Reservation of IP address on DHCP + (su nombre de router)".

## 3.3 Imprimiendo un fichero en braille

**Index-direct-Braille (idB)** es una aplicación de impresión estándar de documentos en braille. idB es libre de cargo y está incluida en el driver de impresión. La transcripción de un texto a braille, formateado de la página braille y la numeración de páginas se realiza de forma automática por idB e integrada en la propia impresora.

No es necesario editar el fichero a imprimir en braille. Cuando se utiliza idB, las reglas de transcripción, el idioma, el grado de transcripción (literario, o estenográfico, Grado 1 o Grado 2), el formato, la numeración de páginas y otros ajustes de formato son realizadas mediante los ajuste fijados en el **FORMATO ACTIVO** seleccionado en la impresora.

Para braille matemático, música, gráficos táctiles, documentos complejos y funciones de corrección, se requiere una aplicación de edición braille externa.

#### 3.3.1 Index-direct-Braille (idB)

#### idB soporta:

- o Braille en grado 0 (computerizado), 1 (literario), y 2 (estenográfico)
- ∘ Ficheros Word XML (.docx) (Sólo V5)
- Ficheros Word (.doc)
- Ficheros PDF (.pdf)
- Ficheros de texto (.txt)
- o Numeración de páginas
- Manejo de volúmenes
- $\circ$  Impresoras Index V4 y V5

idB utiliza el sistema de transcripción de Código Abierto LibLouis, que soporta la mayoría de los idiomas a nivel mundial.

Enlace a la página Web de LibLouis

Enlace a la información sobre Index-direct-Braille

Enlace a las instrucciones sobre actualización de programas de Index

#### 3.3.1.1 Imprimiendo con la aplicación Web (Web App)

- 1. Para obtener su dirección IP, pulse HELP + 10. El sintetizador leerá: "IP número", ej.: "IP 192.168.4.14".
- 2. Comience la aplicación Web abriendo una página de búsqueda en su navegador.
- 3. Introduzca el número de dirección IP en el campo de dirección del navegador.
- 4. Después de unos segundos la aplicación de interfaz se mostrará en su dispositivo. Por favor observe la figura siguiente.

|                                                                           | lı lı                          | nstalación    | 1 |
|---------------------------------------------------------------------------|--------------------------------|---------------|---|
| indexbraille.com / Users X Y 🗅 Index Braille Embosser X 🔯 Inställningar X |                                |               |   |
| → C ① 192.168.4.14 Index Braille Printer                                  |                                |               |   |
| Printer Information                                                       |                                | Action buttor | า |
| Model                                                                     | Index Everest-D V5             |               |   |
| Serial-number                                                             | 64993                          |               |   |
| Firmware                                                                  | 2017-01-13                     |               |   |
| Layout                                                                    | 2                              |               |   |
| Paper-size                                                                | A4-Landscape                   |               |   |
| Print-type                                                                | single sided                   |               |   |
| dB -table                                                                 | Swedish (1996)/grade0_version1 |               |   |
|                                                                           | Defrech                        |               |   |

## Web interface

Comience la función de aplicación Web pulsando el botón con las funciones disponibles descritas a continuación:

o Imprimir

Imprime ficheros estándar (.doc, docx, .pdf, .txt, .rtf) para su transcripción y formateado mediante la aplicación idB o para ficheros braille formateados (.bra, .brf).

Navegue por sus ficheros.

Cague el fichero.

 $\circ$  Wi-Fi

Se muestra la red disponible. La red situada en la posición superior es la red a la que se está conectado y la que tiene la señal más fuerte.

Funciones: Seleccionar, Conectar, Olvidar, Introducir palabra clave para nueva red, y comenzar WPS (Ajuste de Wi-Fi protegida).

• Web App Index

#### Manual Impresoras INDEX V5

|                                                           |       | ж V |
|-----------------------------------------------------------|-------|-----|
|                                                           | Wi-Fi |     |
| Networks                                                  |       |     |
| ndex-develop_5G<br>Jnknown network, security: psk         |       | >   |
| ndex-develop<br>Connected                                 |       | >   |
| ndexBrailleMobile<br>Jnknown network, security: psk       |       | >   |
| ndex_production_1<br>Jnknown network, security: psk,wps   |       | >   |
| ndexKonferens<br>Jnknown network, security: psk           |       | >   |
| NDEXBRAILLE<br>Saved                                      |       | >   |
| NDEXGUEST<br>Saved                                        |       | >   |
| ndexBrailleSmartboardTv<br>Jnknown network, security: psk |       | >   |

(Ejemplos de redes disponibles)

#### 3.3.1.2 Imprimiendo desde memorias USB

- o Requerimientos para la impresión desde una memoria USB.
- $\circ$  Impresora Index V5.
- O Un dispositivo de memoria USB con ficheros en formato .doc, .docx, .rtf, .pdf o .txt conectado al puerto USB de la impresora.
- o Un dispositivo de memoria USB con ficheros en formato .bra o .brf.

#### Pasos para imprimir desde una memoria USB

- Ajuste del formato active, incluyendo formato de página, formato braille, numeración de página e idioma y grado de transcripción (idB).
- o Pulse la Tecla MENU en la impresora.
- o Seleccione IMPRIMIR / Imprimir desde memoria USB.
- Busque el fichero utilizando las teclas de fleche. El sintetizador le guiará durante la navegación por la estructura de ficheros de la memoria USB.
- o Pulse OK para imprimir el fichero seleccionado.
- En el panel de control de la impresora, el icono idB parpadeará durante la transcripción del texto y el proceso de formateado, normalmente unos pocos segundos.
- o Durante el proceso de impresión braille, el icono idB se iluminará.

#### 3.3.1.3 Imprimir con idB en Windows

- Guarde y cierre el fichero en formato Word versión 97-2003.doc, o docx, .txt, y .pdf.
- Haga "clic" con el botón derecho del ratón sobre el fichero en la lista de ficheros, y seleccione Index-direct-Braille.
- o Seleccione el modelo de impresora y pulse OK.
- o El fichero se transmitirá a la impresora Index seleccionada.
- El icono idB comenzará a parpadear indicando el comienzo del proceso de transcripción del texto a braille.
- Comenzará la impresión del documento en braille. El icono idB se iluminará indicando que idB está utilizando el documento.

#### 3.3.1.4 Imprimir con idB en Mac

- Abra el documento en su programa de editor/visualizador preferido (ej.: PREVIEW OS X).
- Desplácese al fichero. Seleccionar Imprimir y seleccionar la impresora Index instalada.
- o El fichero se transmitirá a la impresora Index seleccionada.
- El icono idB parpadeará indicando que el proceso de transcripción de texto a braille está en proceso.
- Comenzará la impresión del documento braille. El icono idB se iluminará e indicará su utilización por parte de idB.

#### 3.3.1.5 Imprimiendo con idB en Linux

- o Abra el documento en su editor/visualizador preferido.
- Desplácese al fichero. Seleccione Imprimir y seleccione una impresora Index instalada. Pulse OK.
- o El fichero comenzará a transmitirse a la impresora Index seleccionada.
- El icono idB parpadeará indicando que el proceso de transcripción braille está en marcha.
- Comenzará la impresión del documento en braille. El icono idB se iluminará indicando el uso del documento por parte de idB.

## 3.3.2 Editor braille externo

#### Imprima utilizando un editor comercial o de libre distribución

La mayoría de los editores braille disponibles son compatibles con las impresoras

Index. Para mayor información sobre editores braille compatibles, por favor consulte el enlace siguiente:

http://www.indexbraille.com/en-us/support/braille-editor-software

## 4 Panel de control

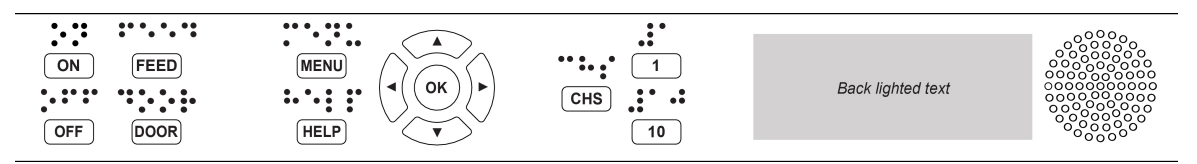

Menú (sumario)

## 4.1 Resumen del menú

#### 4.1.1 Menú V5

• ON

o ON (parpadeando): Llevando a cabo el proceso de puesta en marcha.

o ON (iluminado): La impresora está encendida.

- MENÚ Abrir las funciones de MENÚ.
  - Tecla de MENÚ iluminada: el MENÚ está abierto. Utilice las teclas de fleche para desplazarse por las opciones del MENÚ y de los asistentes.
- OK: Pulsar para seleccionar una función.
- Cuando una función se complete, la impresora permanece en modo de espera.
- Después de 2 minutos en el modo MENÚ, sin pulsar ninguna Tecla, la impresora cancelará automáticamente la función de MENÚ y permanecerá en modo de espera.
- **HELP** (ayuda): Suministra información mediante el sintetizador de voz sobre el estado actual de la impresora.
  - HELP (retro iluminando): Indica que existe una información importante disponible.

## 4.1.2 Funciones de las teclas

| TIPOS     | TECLAS              | FUNCIONES                                                                                                    |
|-----------|---------------------|----------------------------------------------------------------------------------------------------|
|           | ON<br>(ENCENDER)    | Encender.<br>Modo en lïnea.<br>Cancelar las funciones de MENÚ sin grabar.                                              |
|           | OFF                 | Pausa cuando se imprime.                                                                                               |
|           | (APAGAR)            | Apagar (mantener pulsado durante 5 segundos).                                                                          |
| TECLAS    | FEED<br>(ALIMENTAR) | Alimentar hoja.<br>Expulsar el papel.                                                                                  |
|           | DOOR<br>(PUERTA)    | Abrir la bandeja braille. <b>Sólo BrailleBox.</b>                                                                      |
|           |                     | Información a través del sintetizador.                                                                                 |
|           |                     | Para comenzar el soporte remoto, mantener pulsada la tecla<br>HELP durante 15 segundos.                                |
|           | (AYUDA)             | Para comenzar el modo de recuperación, mantener pulsada la<br>tecla HELP mientras se pulsa la tecla de encendido (ON). |
|           | MENÚ                | Abre y cierra el modo MENÚ.                                                                                            |
|           |                     | Se desplaza al elemento anterior del MENÚ.                                                                             |
|           | FLECHA ARRIBA       | En modo pausa, se desplaza a un formato del menú,<br>conviértalo en formato por defecto pulsando OK.                   |
| TECLAS DE | FLECHA ABAJO        | Se desplaza al siguiente elemento del MENÚ.<br>En modo pausa, realiza la función opuesta de FLECHA<br>ARRIBA.          |
| MENU      | FLECHA<br>IZQUIERDA | Se desplaza a un nivel superior del MENÚ.                                                                              |
|           | FLECHA<br>DERECHA   | Se desplaza a un nivel inferior del MENÚ.<br>Se desplaza al siguiente paso en el asistente.                            |
|           | ок                  | Selecciona, graba, abre, cierra y comienza.<br>Confirma acción pulsando OK                                             |
|           | 1                   | Normalmente "1" representa el valor 1.                                                                                 |
|           | •                   | Normalmente "10" representa el valor 10                                                                                |
|           | 10                  | Ejecuta la secuencia de desplazamiento del brazo de papel<br>en la impresora <b>BrailleBox.</b>                        |
|           |                     | Alterna entre incrementar o disminuir.                                                                                 |
|           | CHS                 | Reinicia la impresora. Mantener pulsado CHS durante 10<br>segundos.                                                    |

|        | OFF + FEED                  | Detiene la impresión.                                                                                                    |
|--------|-----------------------------|----------------------------------------------------------------------------------------------------|
|        | FEED + FEED                 | Posiciona el papel en la posición de impresión. <b>Basic-D y</b><br>FanFold-D.                                                                  |
|        | FEED + OFF                  | Revierte la posición de "mostrar papel" en la impresora. <b>Basic-</b><br>D y FanFold-D.                                                        |
|        | HELP + HELP                 | Imprimir la información de ayuda en letra gráfica y en braille.                                                                                 |
|        | HELP + CHS                  | Alternar entre idioma local e Inglés en el sintetizador                                                                                         |
|        | HELP + MENU                 | Suministra información hablada sobre el formato de página activo.                                                                               |
|        | HELP + ON                   | Imprimir el test de punzones.                                                                                                    |
|        | HELP + OFF                  | Extraer la memoria USB de forma segura.                                                                                                    |
|        | HELP + FEED                 | Texto retro iluminado indica alternancia entre activación de sensores on/off.                                                                   |
| TECLAS | HELP + 1                    | Imprimir información de red.                                                                                                    |
| DOBLES | HELP + 10                   | Suministrar información hablada sobre la dirección IP de la red<br>cableada o Wi-Fi.                                                            |
|        | HELP +<br>FLECHA<br>DERECHA | Comenzar el Ajuste WPS de red (pulsar botón WPS).                                                                                               |
|        | HELP +                      | Imprimir lista de parámetros interna.                                                                                                    |
|        | FLECHA ARRIBA               |                                                                                                    |
|        | HELP +<br>FLECHA ABAJO      | Comenzar "asistente de bloqueo de transporte'. Siga las<br>instrucciones del asistente. Después de terminar, la<br>impresora se reinicializará. |
|        | FEED + FLECHA<br>IZQUIERDA  | Revierte la posición de "mostrar papel" en la impresora (la<br>misma función como FEED + OFF ).                                                 |
|        | FEED + FLECHA<br>DERECHA    | Sólo FanFold-D en estado "sin papel / papel atasco". Saca el papel de la impresora.                                                             |
|        | FEED + FLECHA<br>ABAJO      | Apague la impresora para que el papel se pueda mover<br>manualmente.                                                                            |

Cuando representaría otro valor, se presenta mediante el sintetizador.

## 4.1.3 Personalización de formatos múltiples

Las impresoras Index V5 disponen de la posibilidad de instalar 1–9 formatos parametrizables.

### Formato activo

El formato activo es el que está en uso en un determinado momento. Todos los cambios en los formatos han de ser realizados en el formato activo. El formato activo incluye: tamaño de papel, ajuste del formato de página braille, posición de la numeración de página braille, idB transcriptor de texto a braille y grado (ej. Literario o estenográfico).

## Seleccionar formato activo

- Para acceder rápidamente, cuando la impresora esté en modo espera, pulse las teclas de flecha arriba/abajo para seleccionar un formato activo entre 1 y el 9. Pulse OK. Es la misma función que en las impresoras Index V4.
- Alternativamente, puede seleccionar el formato activo mediante la estructura de menú pulsando: MENÚ / Formato braille / Seleccionar formato activo / desplazarse al formato que desee pasar a activo y pulse OK.

## Formatos de distribuidor por defecto

Ajuste la impresora a un conjunto de formatos de distribución por defecto (región) pulsando:

MENÚ / Formato braille / Recuperación de formato / Recuperación de formatos por defecto / Seleccione nombre del distribuidor local, nombre de la compañía, pulse OK.

Un formato de distribuidor incluye:

- o Número de formatos.
- Toda la información específica en cada asistente de formato. La información más significante consiste en:
  - Tamaño de papel.
  - Tipo de impresión, simple/doble cara, folleto revista, etc.
  - Transcripción braille cuando se utiliza idB.
  - Formato de página braille, líneas por página, caracteres por línea y márgenes.
  - Posición del número de página.

#### 4.1.4 Opciones de MENÚ V5

| MENÚ<br>PRINCIPAL | SUB MENÚ              | FUNCIÓN                      | INFORMACIÓN       |
|-------------------|-----------------------|------------------------------|-------------------|
| IMPRIMIR          | Imprimir<br>documento | Imprimir documento completo. | Número de copias. |

|                    | previo                               | Imprimir parte del documento.                                                                                                    | Desde la página a la<br>página.                                           |
|--------------------|--------------------------------------|----------------------------------------------------------------------------------------------------|---------------------------------------------------------------------------|
|                    | Imprimir<br>desde<br>memoria<br>USB  | Seleccionar una carpeta o documento con<br>las teclas de fleche arriba/abajo/derecha<br>(hacia adentro)/izquierda (hacia fuera), y<br>pulse OK para imprimir. | Utiliza los ajustes del<br>formato activo.                                |
|                    | Imprimir<br>ficheros<br>demo         | Seleccione un fichero e imprima.                                                                                                    | El nombre de fichero<br>describe cada<br>documento.                       |
|                    | Imprimir<br>manual<br>braille        | Seleccione idioma de la lista.                                                                                                    | Utiliza los ajustes del<br>formato activo.                                |
|                    | Imprimir                             | Imprime, la información de la impresora.                                                                                                    |                                                                           |
|                    | documento                            | Imprime, test de punzones.                                                                                                    |                                                                           |
|                    | de test                              | Imprime, el formato braille.                                                                                                    |                                                                           |
|                    |                                      | Imprime, información de red.                                                                                                    |                                                                           |
|                    |                                      | Imprimir, espacio entre cabezales de<br>impresión y alineación braille.                                                                                       | Sólo BrailleBox.                                                          |
|                    | Imprimir<br>documento                | Imprimir test de línea de doblado.                                                                                                    | Sólo Everest-D y<br>BrailleBox.                                           |
|                    | de servicio                          | Imprimir, valores de lista de parámetros<br>internos.                                                                                                    |                                                                           |
|                    | Editar                               | Asistente estándar.                                                                                                    |                                                                           |
|                    | formato<br>activo 1-9                | <u>Asistente avanzado</u> .                                                                                                    |                                                                           |
|                    | Papel<br>definido por                | Asistente para crear papel definido por el<br>usuario<br>(BrailleBox tiene formatos de papel fijos).                                                          | Flechas, 1, 10, CHS y<br>OK                                               |
|                    | el usuario                           | Borrar papel definido por el usuario.                                                                                                    | No es posible borrarlos<br>si se está utilizando por<br>otro formato.     |
| FORMATO<br>BRAILLE | Añadir<br>formato                    | Añadir formato. El nuevo formato tendrá<br>los mismos parámetros que el formato<br>activo.                                                                    | El nuevo formato<br>utilizará el número más<br>bajo de orden en la lista. |
|                    | Borrar<br>formato                    | Borrar un formato específico.                                                                                                    | No es posible borrar el<br>formato activo.                                |
|                    | Copia de<br>seguridad<br>de formatos | Realizar copia de seguridad de formatos<br>actuales a memoria USB.                                                                                            |                                                                           |
|                    |                                      | Realizar copia de seguridad de formatos a<br>la memoria interna.                                                                                              |                                                                           |
|                    | Recuperar                            | Recuperar formatos desde una memoria<br>USB.                                                                                                    |                                                                           |
|                    |                                      |                                                                                                    |                                                                           |

|                |              | Recuperar formatos desde la memoria<br>interna.     |                                |
|----------------|--------------|-----------------------------------------------------|--------------------------------|
|                | formatos     | Recuperar los formatos de distribuidor por defecto. |                                |
|                |              | Recuperar formatos de fábrica por defecto.          |                                |
|                | Seleccionar  | Seleccionar el formato activo.                      | Los formatos 1-9 pueder        |
|                | el formato   |                                                     | estar definidos.               |
|                | activo       |                                                     |                                |
|                | USB          | Extraer USB con seguridad.                          |                                |
|                |              | Red Wi-Fi actual.                                   | Consultar ajustar redes        |
|                | Gestionar    | Lista redes conocidas.                              | Wi-Fi en el panel de           |
|                | redes Wi-Fi  | Lista de redes Wi-Fi que soporten WPS.              |                                |
|                |              | Lista todas las redes Wi-Fi.                        |                                |
| COMUNICACIONES | Asistente    | DHCP/Estática IP: IP dirección, mascara             |                                |
|                | para Red     | de red, pasarela, Nombre Dinámico del<br>Senidor    |                                |
|                | cableada     |                                                     |                                |
|                |              | Seleccionar volumen.                                | Bajo/medio/alto.               |
|                | Sintetizador | Seleccionar idioma.                                 | Seleccionar desde la<br>lista. |
|                |              |                                                     |                                |

| MENÚ<br>PRINCIPAL         | SUB MENÚ                         | FUNCIÓN                                                                       | INFORMACIÓN                                      |
|---------------------------|----------------------------------|-------------------------------------------------------------------------------|--------------------------------------------------|
|                           | Actualizació<br>n de<br>Firmware | Actualización de firmware por Internet.                                       |                                                  |
|                           |                                  | Actualización de firmware desde memoria<br>USB.                               |                                                  |
|                           | Velocidad de<br>impresión        | Ajustar velocidad de impresión desde en<br>lista.                             | Alta / Normal                                    |
| SERVICIO<br>DE<br>USUARIO | Ajustes de<br>sin papel          |                                                                               | Campana con cuchilla<br>de corte.                |
|                           |                                  | Función de avance presentación del<br>papel. <b>Sólo Basic-D.</b>             | Campana apoyada en<br>suelo.                     |
|                           |                                  |                                                                               | El papel permanece en<br>la cabeza de impresión. |
|                           |                                  | Asistente para ajustar la posición de corte<br>de papel. <b>Sólo Basic-D.</b> | Campana con cuchilla<br>de corte.                |
|                           | Ajustes<br>Braille               | Asistente de calibración del papel.                                           | Sólo Everest-D y<br>BrailleBox.                  |
|                           |                                  | Asistente para ajustar línea de doblado.                                      | Sólo Everest-D y<br>BrailleBox.                  |

|               | Asistente para alinear impresión braille. | Sólo BrailleBox.                              |
|---------------|-------------------------------------------|-----------------------------------------------|
|               | Asistente para calibrar espacio entre     | Sólo BrailleBox.                              |
|               | cabezales.                                |                                               |
|               | Textos retro iluminados en el panel de    | lluminados/apagados                           |
| Control de    | control.                                  |                                               |
| sensores      | Ajustar activación/desactivación del      | Sólo Basic-D y                                |
|               | sensor de atasco de papel.                | FanFold-D                                     |
| Ajustes de    | Configuración de copia de seguridad de    | Parámetros generales,                         |
| copia de      | ficheros del sistema a memoria USB.       | por ejemplo: formato                          |
| seguridad     | Copia de seguridad a memoria SD interna.  | activo, calibración,<br>principio de formato. |
| Aiuste de     | Recuperación ficheros de sistema desde    | idioma del sintetizador,                      |
| recuperació   | memoria USB.                              | servo del brazo de papel                      |
| n             | Recuperación de ajustes desde memoria     | de la BrailleBox.                             |
|               | interna.                                  |                                               |
| Asistente     | Asistente para instalar cerrojo de        |                                               |
| para instalar | transporte. Pulsa OK para comenzar.       |                                               |
| cerrojo de    |                                           |                                               |
| transporte    |                                           |                                               |
|               | 1                                         |                                               |

| MENÚ                                | SUB M ENÚ                         | FUNCIÓN                               | INFORMACIÓN                       |
|-------------------------------------|-----------------------------------|---------------------------------------|-----------------------------------|
|                                     | Centro de<br>comandos             | Inicializar centro de comandos.       | Funciones internas de<br>fábrica. |
| Servicio<br>protegido<br>(Código de | Test de<br>producción             | Asistente para el test de producción. |                                   |
| servicio)                           | Imprimir test<br>de<br>producción |                                       |                                   |

## 4.2 Asistentes

Los asistentes se utilizan para guiar a los usuarios a través del proceso de configuración, calibración, y ajuste, etc. Todos los asistentes siguen el mismo esquema de interfaz de usuario.

- Comenzar el asistente pulsando la tecla de opciones de MENÚ. Pulse OK.
- Seguir el asistente pulsando la Tecla de fleche derecha.

- Si se requiere volver atrás, pulse la fleche izquierda. Le devolverá al paso anterior.
- Si se requiere introducir un valor en el asistente pulse:

OK para editar, fleche arriba/abajo para seleccionar y OK para Volver a grabar.

El sintetizador proporcionará instrucciones adicionales.

- Pulse OK para comenzar el asistente automático.
- Se verificará que el asistente ha sido completado, porque el sintetizador leerá: "Asistente completado. Pulse OK para guardar".

#### 4.2.1 Asistente estándar

| ASISTENTE                                          | LÍNEAS GUÍA                                                                                                    | INFORMACIÓN ADICIONAL                                                                                                    |
|----------------------------------------------------|----------------------------------------------------------------------------------------------------|----------------------------------------------------------------------------------------------------|
| ESTÁNDAR                                           |                                                                                                    |                                                                                                    |
| Tamaño de<br>papel                                 | Seleccionar la categoría del papel basado en<br>la región.                                                       | Asía, Europa, Estados Unidos,<br>Rusia, o Japón                                                                                         |
|                                                    | Si se necesita un formato de papel de otras<br>regiones, seleccione formato Avanzado y<br>seleccione esa región. | Es posible escoger formatos de papel<br>definido por el usuario sólo en las<br>impresoras <b>Basic-D y Everest-D.</b>                   |
|                                                    |                                                                                                    |                                                                                                    |
| Tipo de<br>impresión                               | Seleccionar en la lista.                                                                                         | <b>Basic-D</b> : Doble/simple cara, doble/<br>simple cara doblado en Z, doble/<br>simple, y doblado en Z-simple/doble<br>cara apaisado. |
|                                                    |                                                                                                    | <b>Everest-D</b> y <b>BrailleBox</b> : Doble/<br>simple cara doble/simple, y folleto en<br>doble/simple cara.                           |
| Línea de<br>doblado                                | Seleccionar en la lista.                                                                                         | Disponible cuando se selecciona<br>impresión en formato folleto.                                                                        |
| Tabla de<br>transcripción<br>de texto a<br>braille | Seleccionar idioma, grado y versión.                                                                             | Transcriptor de texto a braille Liblouis<br>G0=braille computerizado<br>G1=braille literario<br>G2=braille estenográfico                |
| Líneas por<br>página                               | Editar con 1/10/CHS.                                                                                             |                                                                                                    |
| Margen<br>superior                                 | Seleccionar en la lista.                                                                                         | Disponible si se dispone de espacio<br>para definirlo.                                                                                  |
| Número de<br>página<br>braille                     | Seleccionar en la lista la posición para su<br>impresión.                                                        | Disponible cuando existe espacio<br>para el margen superior o inferior.                                                                 |
|                                                    |                                                                                                    |                                                                                                    |

| Caracteres<br>por línea         | Editar con 1/10/CHS.     |                                                                                                    |
|---------------------------------|--------------------------|----------------------------------------------------------------------------------------------------|
| Margen de<br>encuadernac<br>ión | Seleccionar en la lista. | Disponible cuando hay espacio para<br>el margen de encuadernación.<br>En el formato de folleto el carácter<br>mínimo de margen de<br>encuadernación es de <b>1 carácter.</b> |
| Asistente<br>completado         | Pulsar OK para guardar.  |                                                                                                    |

### 4.2.2 Asistente avanzado

Los elementos adicionales en el asistente avanzado están marcados con texto en negrilla.

| ASISTENTE<br>AVANZADO                           | LÍNEAS GUÍA                                                                                                | ADDITIONAL INFORMATION                                                                                                   |
|-------------------------------------------------|----------------------------------------------------------------------------------------------------|----------------------------------------------------------------------------------------------------|
| Formato<br>regional de<br>papel                 | Europa, Estados Unidos, Rusia,<br>Japón, sudeste de Asía, todo el<br>mundo (todos los tamaños de<br>papel) | Los formatos de papel definidos por el<br>usuario están presentes en todas las<br>regiones.                              |
| Tamaño de<br>papel                              | Seleccionar en la lista.                                                                                   |                                                                                                    |
| Tipo de<br>impresión                            | Seleccionar en la lista.                                                                                   | <b>Basic-D</b> : Simple/doble cara, simple/doble<br>cara doblado en Z, y simple y doble cara<br>doblado en Z - apaisado. |
|                                                 |                                                                                                    | <b>Everest-D y BrailleBox</b> : Simple/doble cara<br>y folleto simple/doble cara.                                        |
| Línea de<br>doblado                             | Seleccionar de la lista.                                                                                   | Disponible cuando se selecciona el formato<br>tipo folleto.                                                              |
| Espacio<br>interlineal                          | Seleccionar en la lista.                                                                                   | Actualmente soporta simple y doble<br>espacio interlineal.                                                               |
| Tamaño de la<br>celda braille                   | Seleccionar en la lista.                                                                                   | Soportado en las impresoras Basic-D y<br>Everest-D.                                                                      |
| Tabla de<br>transcripción de<br>texto a braille | Utilizado por idB cuando se imprimen<br>documentos Word/pdf/txt.<br>Seleccionar idioma, grado y versión.   | G0=braille computerizado<br>G1=braille literario<br>G2=braille estenográfico                                             |
| Tabla de<br>transcripción<br>braille oficial    | Utilizado por los editores braille e<br>IbPrint                                                            | Lista de tablas braille para las<br>impresoras Index V5.                                                                 |
| Líneas por<br>página                            | Editar con 1/10/CHS.                                                                                       |                                                                                                    |
| Margen                                          | Seleccionar en la lista.                                                                                   | Disponible cuando existe margen                                                                                          |

| superior        |                                                  | disponible.                                                                        |
|-----------------|--------------------------------------------------|------------------------------------------------------------------------------------|
| Posición de la  | Seleccionar posición en la lista de              |                                                                                    |
| página braille  | posibles posiciones para la página.              |                                                                                    |
|                 |                                                  |                                                                                    |
| Caracteres por  | Editar con 1/10/CHS.                             |                                                                                    |
| línea           |                                                  |                                                                                    |
| Margen de       | Seleccionar en la lista.                         | Disponible cuando existe espacio disponible                                        |
| encuadernació   |                                                  | para el margen.                                                                    |
| n               |                                                  | En el formato folleto el mínimo espacio es<br>de <b>1 carácter</b> .               |
| Separación de   | Seleccionar en la lista el número                | Divide un documento en volúmenes.                                                  |
| volúmenes       | de páginas para cada volumen.                    | Cada volumen en formato folleto<br>soporta un máximo de 80 páginas por<br>volumen. |
| Número de       | Añada "V1" (Volumen 1) en la                     | Disponible cuando:                                                                 |
| volumen braille | parte izquierda del número de<br>página braille. | •Esté activado la numeración de<br>páginas en braille.                             |
|                 |                                                  | •Esté activada la división de volúmenes.                                           |
| Impactos        | Seleccionar 1 a 5 impactos para                  | Se requiere más de un impacto cuando                                               |
| múltiples       | cada punto braille                               | se imprime en materiales más gruesos.                                              |
| Asistente       | Asistente completado. Pulse OK                   |                                                                                    |

#### 4.2.3 Asistente de papel definido por el usuario

para guardar.

Los tamaños de papel definidos por el usuario son exclusivos de las impresoras Basic-D y Everest-D.

| Papel<br>definido por<br>el usuario                      | Desplazarse a Menú / Formato braille /<br>Papel definido por el usuario /<br>Asistente para crear papel definido por<br>el usuario. | Flecha derecha o izquierda para<br>desplazarse en el asistente. Pulse OK para<br>abrir para editar un valor y OK de nuevo<br>para guardar el valor editado. |
|----------------------------------------------------------|----------------------------------------------------------------------------------------------------|----------------------------------------------------------------------------------------------------|
| Siguiente<br>número libre<br>comprendido<br>entre el 1-9 | Papel definido por el usuario ? # (1-9),<br>unidades de tamaño de papel.                                                            | Desplazarse por las opciones del asistente<br>utilizando fleche derecha (próximo paso) o<br>fleche izquierda (paso anterior).                               |
| Unidades de<br>tamaño de<br>papel                        | Seleccione milímetros o pulgadas<br>(Basic-D y FanFold-D sólo pulgadas).                                                            | Pulsa fleche derecha para el paso<br>siguiente.                                                                                                    |

completado

| Ancho de<br>papel       | Editar ancho de papel.                      | Editar:<br>Flecha arriba/abajo = 50mm. o 1 pulgada.<br>10 = 10mm. o ½ de pulgada.<br>1 = 1mm. o parte de pulgada.<br>CHS = cambiar para sumar o restar. |
|-------------------------|---------------------------------------------|----------------------------------------------------------------------------------------------------|
| Longitud de<br>papel    | Editar longitud de papel.                   | Lo mismo que el cuadro de arriba y pulsar<br>fleche derecha para el siguiente paso.                                                                     |
| Asistente<br>completado | Pulse OK para guardar su papel<br>definido. |                                                                                                    |

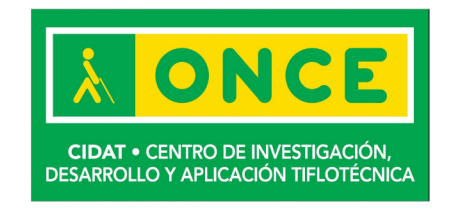

Centro de Investigación, Desarrollo y Aplicación Tiflotécnica Camino de Hormigueras, 172. 28031 Madrid. España T. 91 709 76 00 E. cidat@once.es W. www.once.es/cidat

## **ONCE-CIDAT**